# Virtual Machine Manager 통합 및 문제 해결

<u>소개</u> <u>개요</u> <u>VMM 통합 구성</u> <u>상위 레벨 절차</u> <u>VMM 특정 작업</u> <u>VMM 통합 확인</u> <u>문제 해결</u> <u>다음을 확인합니다.</u> 워크플로 및 문제 해결 체크리스트

#### 소개

이 문서에서는 VMM(Virtual Machine Manager) 통합을 설정하는 방법에 대한 상위 수준 체크리스 트를 제공하고, 그 뒤에 몇 가지 일반적인 오류/오류 및 오류를 찾아 봅니다.또한 일반적인 VMM 도 메인 관련 문제를 해결하는 데 사용되는 추가 명령도 다룹니다.

## 개요

VMM 통합을 통해 VMM(vCenter, SCVMM 등)을 ACI(Application Centric Infrastructure)에 연결하 여 베어 메탈과 같은 방식으로 가상 머신에 정책을 사용할 수 있습니다.ACI는 여러 VMM 도메인을 구성할 수 있으며, 이는 하이퍼바이저 관리자의 혼합일 수 있습니다.First Customer Ship Only vCenter(첫 번째 고객 배송 vCenter 전용)가 지원되지만, 얼마 후 HyperV 및 기타 하이퍼바이저가 추가될 것으로 예상됩니다.

EPG(End Point Group)는 베어 메탈 서버와 동일한 방식으로 가상 시스템과 사용됩니다.유일한 차 이점은 베어 메탈 엔드포인트는 EPG를 리프/인터페이스에 일반적으로 정적으로 바인딩하는 반면 가상 머신에서는 VMM 도메인을 EPG에 바인딩하는 것입니다.이를 통해 APIC(Application Policy Infrastructure Controller)는 vCenter 내에서 호스트를 추가할 수 있는 DVS(Distributed Virtual Switch)를 생성할 수 있습니다.하이퍼바이저 호스트(ESX)가 DVS에 추가되면 EPG를 가상 머신에 서 네트워크 바인딩(포트 그룹이라고도 함)으로 사용할 수 있게 됩니다.

이 그림에서 ACI EPG는 vCenter에 가상 머신 네트워크 포트 그룹으로 표시됩니다.

| ardware Options Resources                                                                            | Profiles VServices                                                                               | Virtual Machine Version                                                                                        |
|----------------------------------------------------------------------------------------------------|--------------------------------------------------------------------------------------------------|----------------------------------------------------------------------------------------------------|
| Show All Devices                                                                                     | Add Remove                                                                                       | Device Status<br>Connected                                                                                     |
| lardware                                                                                             | Summary                                                                                          | Connect at power on                                                                                            |
| Memory<br>CPUs<br>Video card<br>VMCI device<br>SCSI controller 0<br>Hard disk 1<br>Network adapter 1 | 2048 MB<br>2<br>Video card<br>Restricted<br>LSI Logic Parallel<br>Virtual Disk<br>IxVM Backplane | Adapter Type<br>Current adapter: VMXNET 3<br>MAC Address<br>00:50:56:94:00:08<br>C Automatic C Manual APIC EPG |
| Network adapter 2<br>Network adapter 3<br>Network adapter 4                                          | vmm-ucs ixia Ix_Intern<br>vmm-ucs ixia Ix_Intern<br>vmm-ucs ixia Ix_Intern                       | DirectPath I/O<br>Status: Inactive (1)                                                                         |
| Network adapter 5<br>Network adapter 6<br>Network adapter 7                                          | vmm-ucs ixia Ix_Intern<br>vmm-ucs ixia Ix_Intern<br>vmm-ucs ixia Ix_Intern                       | Network Connection<br>Network label:                                                                           |
| Network adapter 8<br>Network adapter 9                                                               | vmm-ucs ixia Ix_Intern<br>vmm-ucs ixia Ix_Intern                                                 | vmm-ucs ixia Ix_Internal-2 (vmm-ucs-vcenter)                                                                   |

## VMM 통합 구성

VMM 통합을 구성할 때 여러 단계가 필요합니다.단계를 생략하면 컨피그레이션이 vCenter 또는 VM에 적용되지 않아 패브릭을 통해 트래픽을 전달할 수 있습니다.각 단계의 활성화 사항에 대한 설 명과 함께 상위 레벨 단계가 나열됩니다.자세한 내용 및 절차는 컨피그레이션 가이드 및/또는 교육 NPI를 참조하십시오.

### 상위 레벨 절차

필수 구성 요소 작업은 다음과 같습니다.

- 테넌트 만들기
- 브리지 도메인 생성(BD)
- BD에 적절한 IP 서브넷 할당
- 연결된 AEP(Attachable Entity Profile) 생성
- 스위치 프로필 생성
- 인터페이스 정책 그룹 생성
- 인터페이스 프로파일 생성

### VMM 특정 작업

1. vCenter 도메인을 생성합니다. VM Networking(VM 네트워킹) > VM Provider VMware(VM 제공자) > Create VM Provider(VM 제공자 생성)여기서 vCenter 자격 증명 정의, vCenter 호스트 세부 정보 등이 포함된 논리적 VM 도메인을 구성한 다음 함께 바인딩합니다.또한 이 VM 도메 인에서 사용할 VLAN 풀을 생성/할당합니다.VLAN 풀에는 VM이 사용하는 모든 VLAN이 포함 되어야 합니다.마지막 단계는 이 VMM 도메인을 이전에 만든 AEP에 할당하는 것입니다. AEP는 이전에 인터페이스 정책 그룹 및 인터페이스 프로필에 정중하게 연결했어야 합니다. .이렇게 하면 정의된 리프 인터페이스에서 VM 도메인에 액세스할 수 있습니다.기본적으로 ACI에 이 VM 도메인의 하이퍼바이저가 패브릭에 연결되는 위치를 알려줍니다.AEP를 연결하 지 못하면 리프는 관련된 EPG와 함께 프로그래밍하지 않습니다.vCenter 데이터 센터 이름이 정확히 일치하는지 확인합니다.이 그림은 APIC와 vCenter의 VMM 컨트롤러 데이터 센터 이름 을 보여줍니다

| Policies                                                           | VMM Controller - vmm-ucs-vc                                                                                                    | File Edit Wew Inventory Administration Plug-in                                                                                                    | ns Help                                                                                                    |
|--------------------------------------------------------------------|----------------------------------------------------------------------------------------------------|----------------------------------------------------------------------------------------------------|----------------------------------------------------------------------------------------------------|
| With Provider Vectorsoft With Provider VMware With Vmm-ucs-vcenter |                                                                                                    | त द स                                                                                                    |                                                                                                    |
| tet: VMM Controller vermi-usai-vic                                 | PROPERTIES MUL<br>Name: vmm-ucs-vc VC<br>Type: vCenter<br>Host Name (or IP Address): 172.23.96.195<br>Datacente: Scale2<br>Stats Collection: Enabled<br>© Disabled<br>Monitoring Policy: select an option v<br>Management EPG: mgmt/vmm-ucs-app-pro/ v @<br>Associated Credentab: vmm-ucs-vc v @ | St Match<br>enter DC<br>Name<br>P<br>B<br>Colhost<br>P<br>B<br>Colhost<br>P<br>B<br>Colhost<br>P<br>B<br>Colhost<br>P<br>B<br>Colhost<br>P<br>B<br>Colhost<br>P<br>B<br>Colhost<br>P<br>B<br>Colhost<br>P<br>B<br>Colhost<br>P<br>B<br>Colhost<br>P<br>B<br>Colhost<br>P<br>B<br>Colhost<br>P<br>Colhost<br>P<br>C Col | 172.23.96.15     Summery     Hardware     Process:     Memory     Storage     Network     Storage     Network     Advance |

2. VMM 도메인에 EPG를 바인딩합니다. **테넌트 > 테넌트 X > 애플리케이션 프로파일 > 애플리 케이션 X > 애플리케이션 EPG > EPG X > 도메인(VM 및 베어 메탈)이 작업을 수행하면 VMM 도메인에서 EPG를 사용할 수 있습니다. VMM 도메인에는 연결된 DVS 호스트의 모든 VM이 포함됩니다.VMM 도메인 프로필을 선택하지 않는 유일한 옵션은 정책 배포 및 해결 속도 설정 입니다.그러면 APIC에 EPG 및 관련 컨피그레이션을 관련 AEP leaf에 즉시 푸시하거나 해당 EPG/포트 그룹(On Demand)과 연결된 VM이 온라인으로 전환되는 경우에만 알립니다. 온디 맨드(On Demand)는 리소스 확장에 대한 기본 선택이며 선호되는 선택입니다.이 그림은 EPG에 연결된 VMM 도메인을 추가하는 방법을 보여줍니다** 

| VMM Domain Profile:   | vmm-ucs-vcenter | ~ P |  |
|-----------------------|-----------------|-----|--|
| Deploy Immediacy:     | Immediate       |     |  |
|                       | On Demand       |     |  |
| Resolution Immediacy: | Immediate       |     |  |
|                       | On Demand       |     |  |

구성 요소 작업이 완료되면 구성이 완료됩니다.

#### VMM 통합 확인

DVS는 vCenter에서 생성됩니다.VMM 도메인이 생성되면 vCenter에서 DVS를 생성해야 합니다.생 성된 것을 확인하기 위해 VI 클라이언트에서 **Home(홈) > Inventory(인벤토리) > Networking(네트워** 킹)으로 이동합니다.DVS가 VMM 공급자에 지정된 이름과 함께 있어야 합니다.

| 🕝 localhost - vSphere Client                          |                    |           |
|-------------------------------------------------------|--------------------|-----------|
| File Edit View Inventory Administration Plug-ins Help |                    |           |
| 🖸 🖸 🟠 Home 🕨 🚮 Inventory 🕨 🧟 Networking               |                    |           |
| 4 10 2 2                                              |                    |           |
| 🖂 🚱 localhost                                         | vmm-ucs-vcenter    |           |
|                                                       | Summary Networks P | orts Reso |
| vmm-ucs-vcenter                                       | General            |           |
| wmm-ucs-vcenter-DVUplinks-105                         | Manufacturer:      | VM        |
| vmm-ucs ixia ESX-201                                  | Version:           | 5.1       |
| vmm-ucs ixia Ix_Internal-1                            | Hosts:             | 9         |
| wmm-ucs ixia Ix_Internal-2                            | Virtual Machines:  | 93        |
| vmm-ucs ixia Ix_Internal-3                            | Networks:          | 10        |
| vmm-ucs ixia ixia-test-no-cdp                         | Total Ports:       | 10        |
| vmm-ucs ixia ixia-test-vc-down                        | Available Ports:   | 11-       |
| vmm-ucslixia/ping                                     | DirectPath I/O:    | Su        |
| wmm-ucsjixiajvmk-vmotion                              |                    |           |
| Client_2010                                           | Commands           |           |
| TX VIM DACKPIANE                                      | communus           |           |

#### 문제 해결

vCenter에서 생성된 DVS가 표시되지 않으면 VM 네트워킹 > VMM 도메인 섹션 내에서 결함을 확인 합니다.이는 단순한 레이어 2 연결일 가능성이 높습니다.vCenter 호스트와 연결된 관리 EPG가 올 바른 BD를 사용하는지 확인합니다.일반적으로 인밴드 BD입니다.

Leaf에 프로그래밍된 EPG - DVS가 생성되고 올바른 EPG/포트 그룹에 VM을 할당하고 VM을 가동 한 경우 하이퍼바이저 연결 리프 스위치에 프로그래밍된 BD 및 EPG를 모두 확인해야 합니다.

#### 다음을 확인합니다.

SSH를 통해 leaf에 연결합니다.직접 또는 APIC에서 이 작업을 수행할 수 있습니다.APIC에서 연결 하면 리프 IP를 확인하지 않고 DNS 이름을 참조하고 'tab'을 사용하여 리프 이름을 자동으로 완성할 수 있습니다.

admin@apic2:~> ssh admin@leaf101 Password: leaf101# show vlan extended Status VLAN Name Ports 13 active Eth1/1, Eth1/3 active Eth1/25 21 VMM-Test:VMM-Test-BD VMM-Test:VMM-Test-App:Test\_DB active 22 Eth1/25 VLAN Type Vlan-mode Encap

\_\_\_\_ \_\_\_\_

 13
 enet
 CE
 vxlan-16777209, vlan-4093

 21
 enet
 CE
 vxlan-16646014

 22
 enet
 CE
 vlan-305

leaf101#

여기에서 BD가 내부 VLAN 21을 사용하여 leaf에 올바르게 프로그래밍된 것을 확인할 수 있습니다. 이 BD를 통한 내부 전송의 경우 시스템은 VXLAN 16646014를 사용합니다. 캡슐화 VLAN(wirevlan)은 305입니다. 이는 호스트가 DVS 포트 그룹에서 볼 VLAN입니다.연결된 VLAN 풀에서 가져 온 VLAN 중 하나입니다.

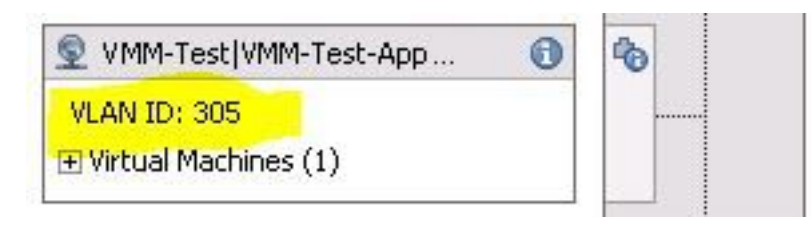

Visore에서 예상 컨피그레이션을 확인합니다.이 예에서 EPG 이름은 'Test\_DB"입니다.

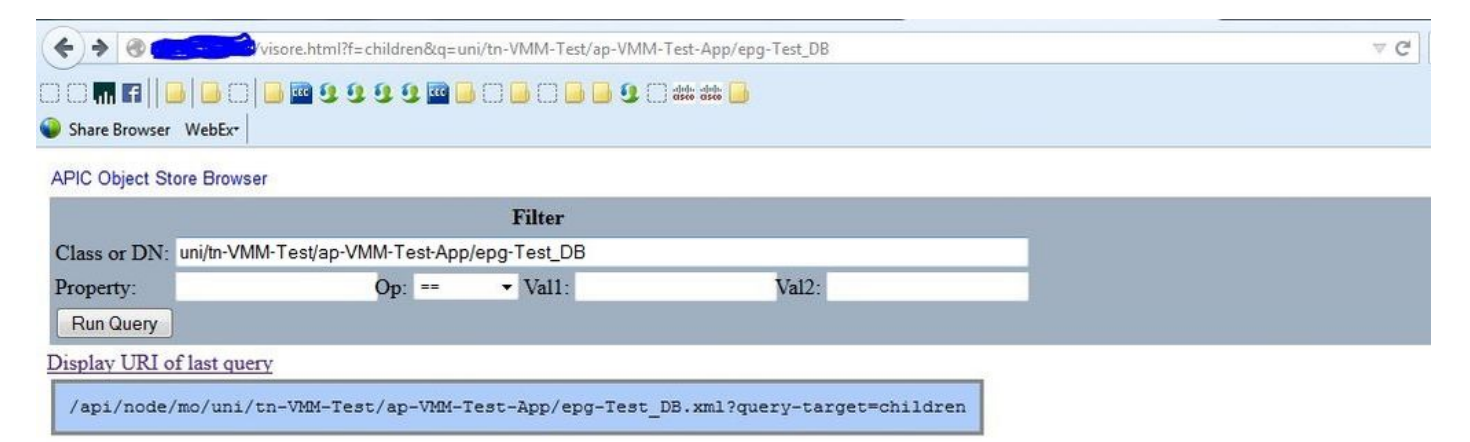

Display last response

Total objects shown: 5

|              | fvRsBd                                                   | 2 |
|--------------|----------------------------------------------------------|---|
| childAction  |                                                          |   |
| dn           | uni/tn-VMM-Test/ap-VMM-Test-App/epg-Test DB/rsbd 《 》III. |   |
| forceResolve | yes                                                      |   |
| lcOwn        | local                                                    |   |
| modTs        | 2014-07-11T11:42:18.939+00:00                            |   |
| monPolDn     | uni/tn-common/monepg-default 《 》IIII                     |   |
| rType        | mo                                                       |   |
| state        | formed                                                   |   |
| stateQual    | none                                                     |   |
| status       |                                                          |   |
| tCl          | fvBD                                                     |   |
| tContextDn   |                                                          |   |

| tDn                | uni/tn-VMM-Test/BD-VMM-Test-BD 《 》III.I 🖤 🐠                     |   |
|--------------------|-----------------------------------------------------------------|---|
| tRn                | BD-VMM-Test-BD                                                  |   |
| tType              | name                                                            |   |
| tnFvBDName         | VMM-Test-BD                                                     |   |
| uid                | 0                                                               |   |
|                    | fvRsCustQosPol                                                  | ? |
| childAction        |                                                                 |   |
| dn                 | uni/tn-VMM-Test/ap-VMM-Test-App/epg-Test_DB/rscustQosPol & MIII |   |
| forceResolve       | yes                                                             |   |
| lcOwn              | local                                                           |   |
| modTs              | 2014-07-11T11:42:18.939+00:00                                   |   |
| monPolDn           | uni/tn-common/monepg-default < > 🕼 🕕 🕢                          |   |
| гТуре              | mo                                                              |   |
| state              | formed                                                          |   |
| stateQual          | default-target                                                  |   |
| status             |                                                                 |   |
| tC1                | qosCustomPol                                                    |   |
| tContextDn         |                                                                 |   |
| tDn                | uni/tn-common/qoscustom-default 《 》III.I @ 20                   |   |
| tRn                | qoscustom-default                                               |   |
| tType              | name                                                            |   |
| tnQosCustomPolName |                                                                 |   |

|              | fvRsPathAtt                                                                                               |
|--------------|----------------------------------------------------------------------------------------------------|
| childAction  |                                                                                                    |
| dn           | uni/tn-VMM-Test/ap-VMM-Test-App/epg-Test_DB/rspathAtt-[topology/pod-1/paths-101/pathep-[eth1/25]] 《 》III. |
| encap        | vlan-305                                                                                                  |
| forceResolve | no                                                                                                    |
| instrImedcy  | lazy                                                                                                    |
| lcC          |                                                                                                    |
| lcOwn        | local                                                                                                    |
| modTs        | 2014-07-11T13:56:18.122+00:00                                                                             |
| mode         | regular                                                                                                   |
| rType        | mo                                                                                                    |
| state        | unformed                                                                                                  |
| stateQual    | none                                                                                                    |
| status       |                                                                                                    |
| tCl          | fabricPathEp                                                                                              |
| tDn          | topology/pod-1/paths-101/pathep-[eth1/25] < > Id. 🕕 💯                                                     |
| tType        | mo                                                                                                    |
| uid          | 15374                                                                                                    |

## 워크플로 및 문제 해결 체크리스트

이 그림은 그림 표현과 VMM 통합에 대한 체크리스트에 사용할 수 있습니다.

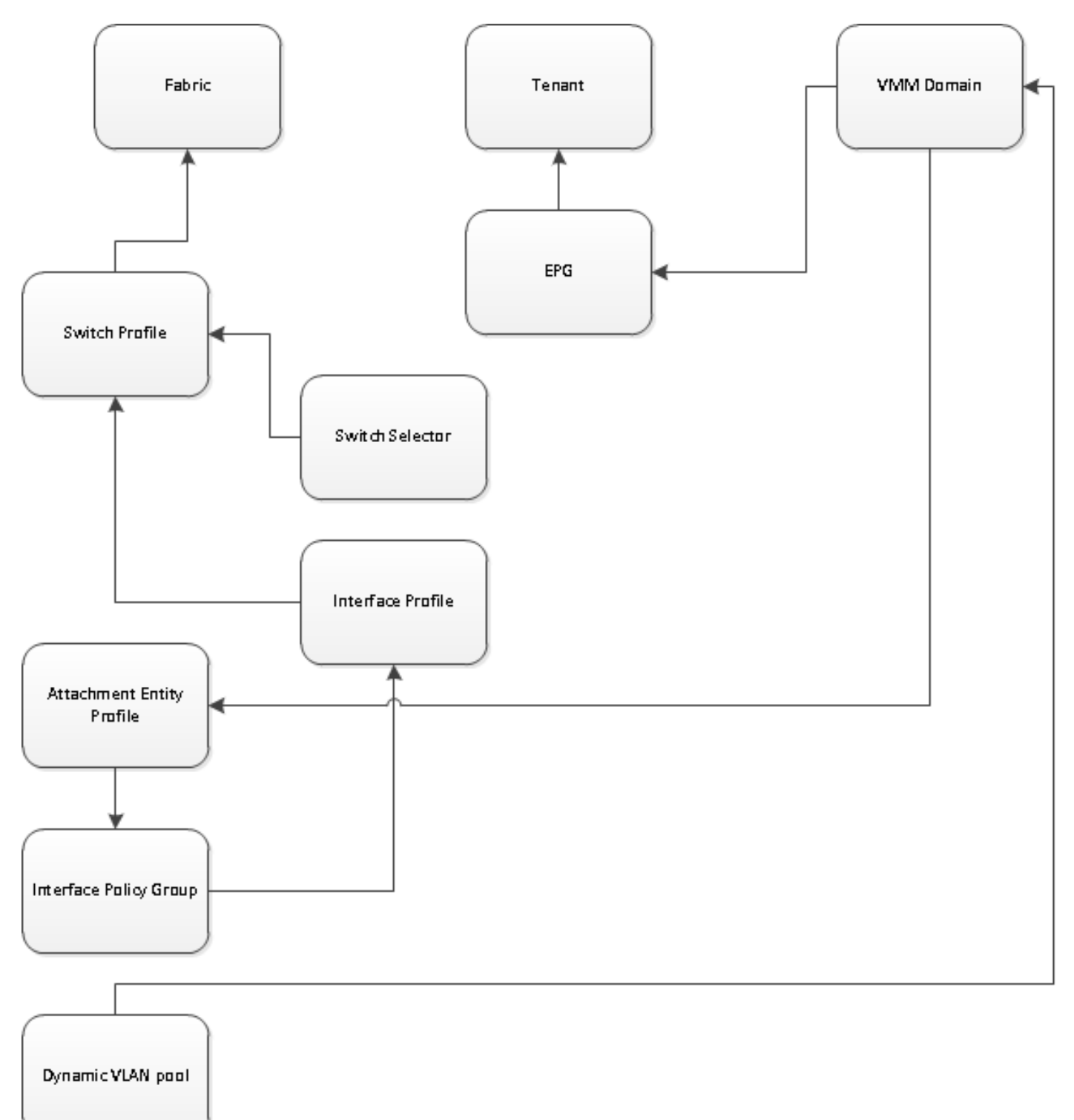